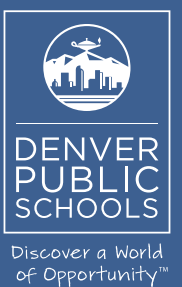

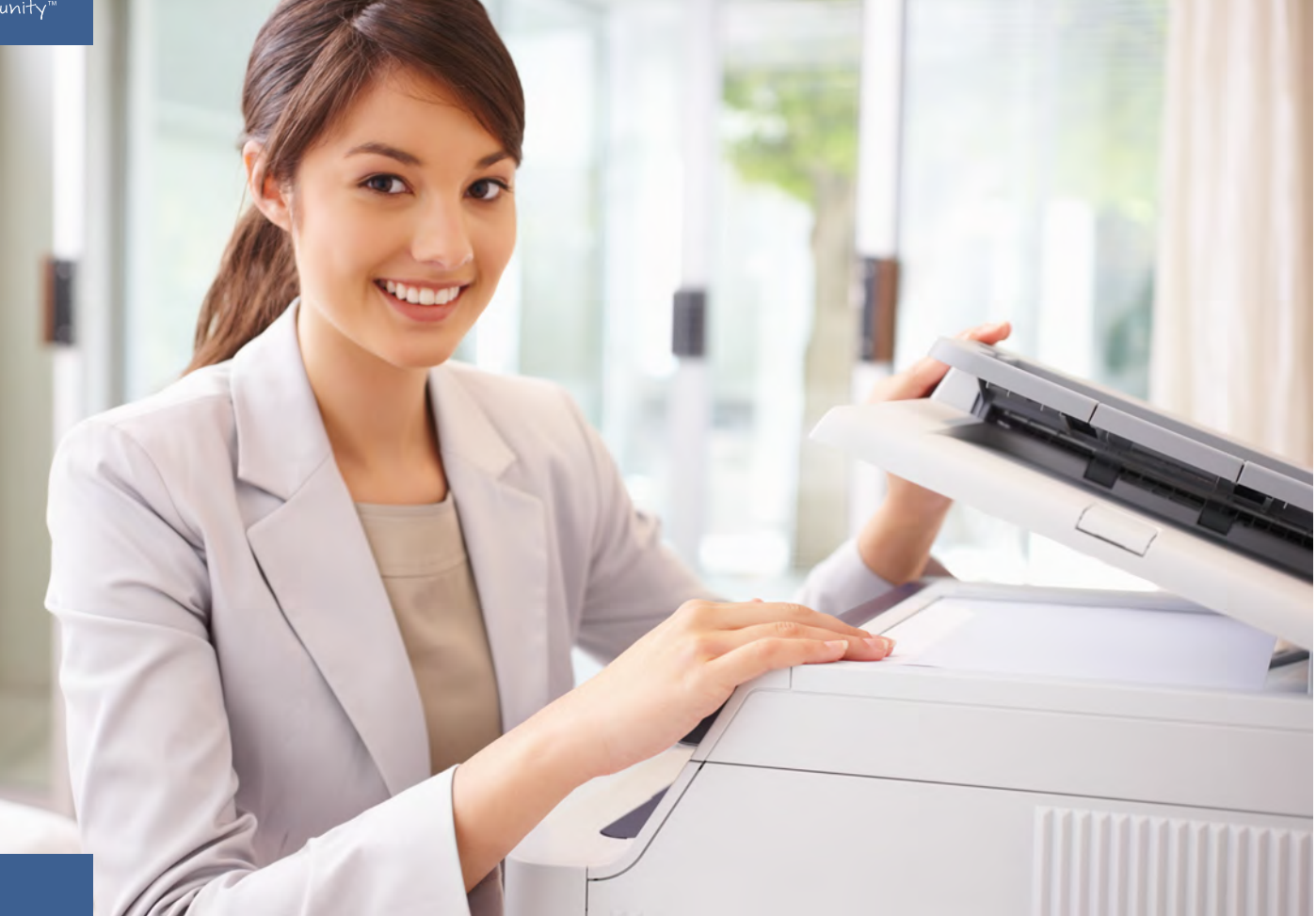

Phone (720) 423-3411 • ricoh@dpsk12.org • servicecenter.dpsk12.org

## DENVER PUBLIC SCHOOLS & RICOH USA, INC.

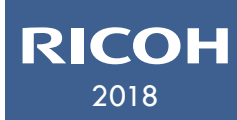

Equitrac Client Installation Guide

Follow these steps to print from your Mac at the Emily Griffith Campus. The Equitrac Client must be installed.

| Go Window Help                 |              |
|--------------------------------|--------------|
| Back                           | ¥[           |
| Forward                        | ¥]           |
| Select Startup Disk on Desktop | ☆第↑          |
| 🗏 All My Files                 | 仓 <b></b> 第F |
| 🛱 Documents                    | <b>☆</b> ₩O  |
| 🔜 Desktop                      | 企業D          |
| Downloads                      | ~℃₩L         |
| 😭 Home                         | <b>企</b> ЖН  |
| Computer                       | ΩжΩ          |
| AirDrop                        | <b>企</b> ₩R  |
| Wetwork                        | <b>企</b> ℋΚ  |
| 🛆 iCloud Drive                 | ☆ 第1         |
| Applications                   | Ω₩Ω          |
| 💥 Utilities                    | ☆ 業 U        |
| Recent Folders                 | ►            |
| Go to Folder                   | 企業G          |
| Connect to Server              | ЖK           |

| Connect to Server                            |  |  |  |  |  |  |
|----------------------------------------------|--|--|--|--|--|--|
| Server Address:                              |  |  |  |  |  |  |
| smb://dpsnas01/softwaredepot/mac/ricoh + @ • |  |  |  |  |  |  |
| Favorite Servers:                            |  |  |  |  |  |  |
| smb://dpsnas01/service_center                |  |  |  |  |  |  |
|                                              |  |  |  |  |  |  |
|                                              |  |  |  |  |  |  |
| ? Remove Browse Connect                      |  |  |  |  |  |  |
|                                              |  |  |  |  |  |  |
|                                              |  |  |  |  |  |  |
|                                              |  |  |  |  |  |  |
| Enter your name and password for the server  |  |  |  |  |  |  |
| "dpsnas01.dpsk12.org".                       |  |  |  |  |  |  |
| Connect As: O Guest                          |  |  |  |  |  |  |
| Registered User                              |  |  |  |  |  |  |
| News                                         |  |  |  |  |  |  |
| Name: dpsuser\username                       |  |  |  |  |  |  |
| Password:                                    |  |  |  |  |  |  |
| Remember this password in my keychain        |  |  |  |  |  |  |
|                                              |  |  |  |  |  |  |
| Cancel Connect                               |  |  |  |  |  |  |
|                                              |  |  |  |  |  |  |
|                                              |  |  |  |  |  |  |
|                                              |  |  |  |  |  |  |

Ricoh

10.9 driver

EE-MacClient.zip

Equitrac Expres...ac OS Yosemite

Ricoh\_Printer\_Drivers\_MAC

- 1. From the desktop of the Mac, go to the menu bar and select Go.
- 2. Select Connect to Server.

- 3. **Type:** smb://dpsnas01/softwaredepot/mac/ricoh
- 4. Click Connect.
- 5. Enter the Name and Password. These are the same credentials used to access email.
- 6. The username needs to be formatted as: dpsuser\username

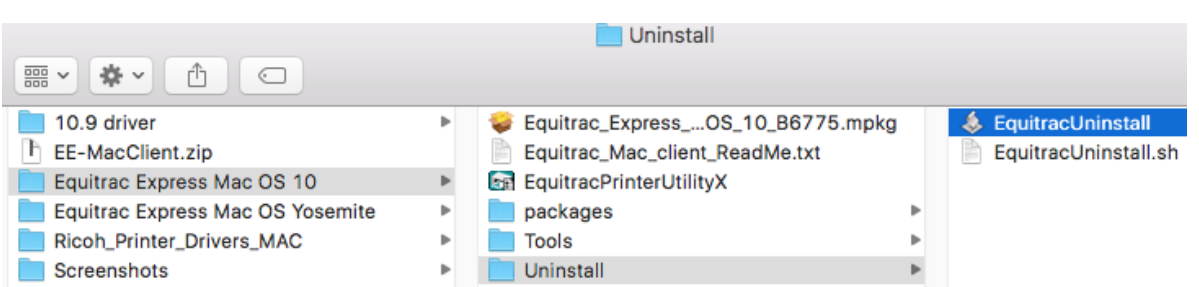

- 7. Select the uninstall file for Equitrac and then run it. (Use the Yosemite folder for OSX 9 or earlier.) Equitrac Express Mac OS 10
  - Then, select the Ricoh Printer Drivers MAC folder.

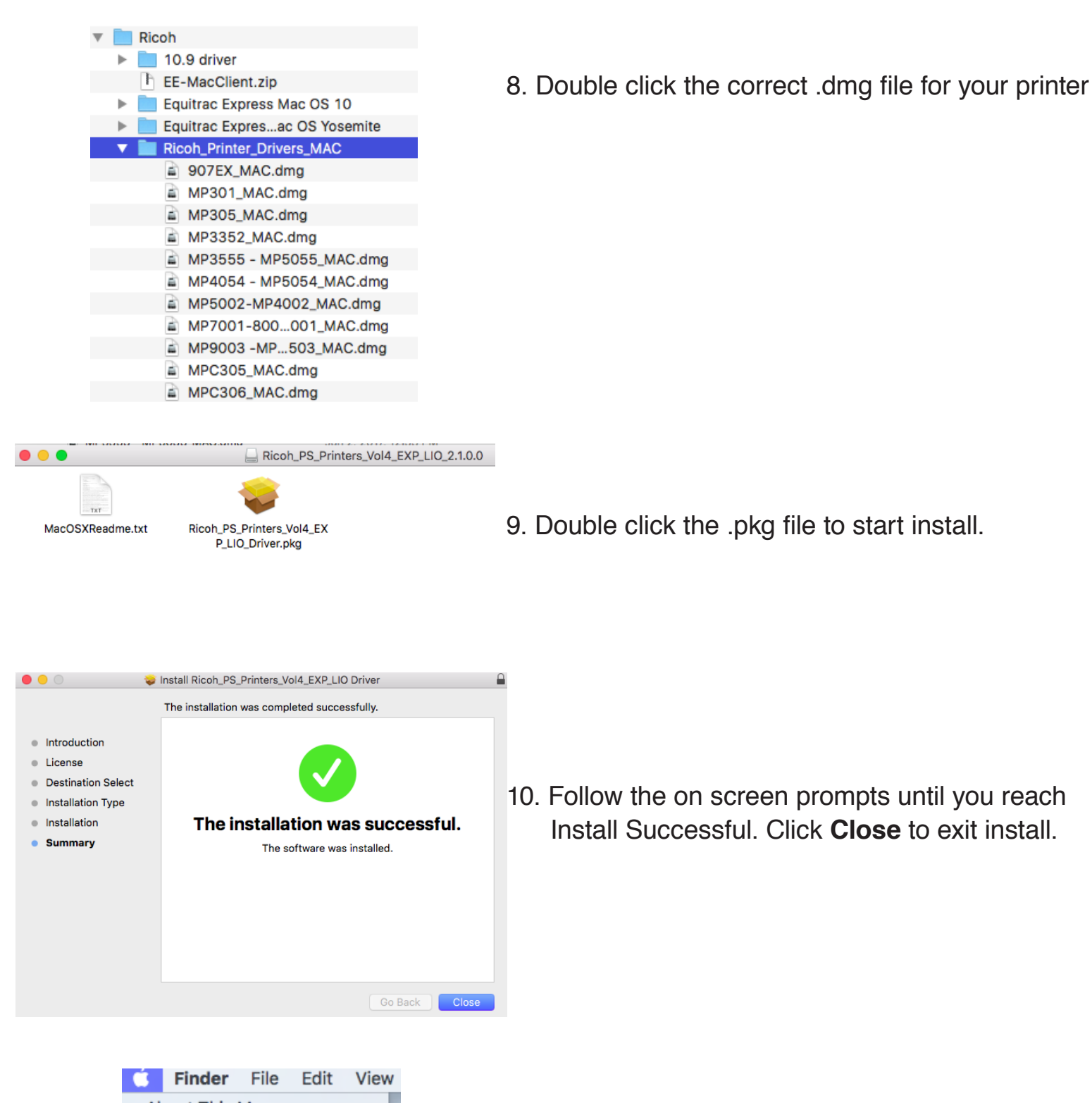

- About This Mac System Preferences... App Store... 4 updates Recent Items Force Quit Finder て分報の Sleep Restart... Shut Down... Log Out SWAT... 分解Q
- 11. From the desktop of the Mac, go the menu bar and select the **Apple logo.**
- 12. Select System Preferences.

|                                                                                                    | references                                                                                                    |                                                                                                    | Q Search                                                                                        |                 |   |
|----------------------------------------------------------------------------------------------------|----------------------------------------------------------------------------------------------------|----------------------------------------------------------------------------------------------------|-------------------------------------------------------------------------------------------------|-----------------|---|
| Mission<br>Control                                                                                                    | Language<br>& Region                                                                                                    | Security<br>& Privacy                                                                                                    | Spotlight                                                                                       | Notifications   | 1 |
| Mouse                                                                                                    | Trackpad                                                                                                    | Printers &<br>Scanners                                                                                                    | Sound                                                                                           | Startup<br>Disk |   |
| ••• <>                                                                                                    |                                                                                                    | Printers & Scanners                                                                                                    | ٩                                                                                               | Search          |   |
| + -<br>Click here to add a                                                                                                    | printer, fax or scanne                                                                                                    | No p<br>Click Ad                                                                                                    | rinters are available.<br>d (+) to set up a print<br>st Printer Used                            | er.             | 1 |
|                                                                                                    |                                                                                                    | Default paper size: US                                                                                                    | Letter                                                                                          | <b>`</b>        |   |
|                                                                                                    |                                                                                                    | Add                                                                                                    |                                                                                                 |                 |   |
| 😫 🎯 1                                                                                                    | <b>—</b>                                                                                                    |                                                                                                    | Q Search                                                                                        |                 | 1 |
| Default IP W                                                                                                    | /indows                                                                                                    |                                                                                                    | Search                                                                                          |                 | Ľ |
|                                                                                                    |                                                                                                    |                                                                                                    |                                                                                                 |                 |   |
| Address:                                                                                                    | 164.92.2.85                                                                                                    |                                                                                                    |                                                                                                 |                 | Ч |
| Address:                                                                                                    | 164.92.2.85<br>Valid and complet                                                                                          | te host name or addres                                                                                                    | s.                                                                                              |                 | 1 |
| Address:<br>Protocol:                                                                                                    | 164.92.2.85<br>Valid and complet<br>Line Printer D                                                                        | te host name or addres<br>aemon - LPD                                                                                                    | S.                                                                                              | ¢               | 1 |
| Address:<br>Protocol:<br>Queue:                                                                                                    | 164.92.2.85<br>Valid and complet<br>Line Printer D<br>Mac Follow Yo                                                       | te host name or addres<br>aemon - LPD<br>u Print                                                                                                    | S.                                                                                              | <b>≎</b>        | 1 |
| Address:<br>Protocol:<br>Queue:                                                                                                    | 164.92.2.85<br>Valid and complet<br>Line Printer D<br>Mac Follow Yo<br>Leave blank for de                                 | te host name or addres<br>aemon - LPD<br>u Print<br>efault queue.                                                                                                | S.                                                                                              |                 | 1 |
| Address:<br>Protocol:<br>Queue:<br>Name:                                                                                               | 164.92.2.85<br>Valid and complet<br>Line Printer D<br>Mac Follow Yo<br>Leave blank for de                                 | te host name or addres<br>aemon - LPD<br>u Print<br>efault queue.<br>u Print                                                                                     | S.                                                                                              | <b>○</b>        | 1 |
| Address:<br>Protocol:<br>Queue:<br>Name:<br>Location:                                                                                  | 164.92.2.85<br>Valid and complet<br>Line Printer D<br>Mac Follow Yo<br>Leave blank for do                                 | te host name or addres<br>aemon - LPD<br>u Print<br>afault queue.<br>u Print                                                                                     | S.                                                                                              |                 | 1 |
| Address:<br>Protocol:<br>Queue:<br>Name:<br>Location:<br>Use:                                                                          | 164.92.2.85<br>Valid and complet<br>Line Printer D<br>Mac Follow Yo<br>Leave blank for de<br>Mac Follow Yo<br>RICOH MP CE | te host name or addres<br>aemon - LPD<br>u Print<br>efault queue.<br>u Print<br>8003 PS                                                                          | S.                                                                                              |                 | 1 |
| Address:<br>Protocol:<br>Queue:<br>Name:<br>Location:<br>Use:                                                                          | 164.92.2.85<br>Valid and complet<br>Line Printer D<br>Mac Follow Yo<br>Leave blank for de<br>Mac Follow Yo<br>RICOH MP CE | te host name or addres<br>aemon - LPD<br>u Print<br>efault queue.<br>u Print<br>8003 PS                                                                          | S.                                                                                              | C<br>Add        | 1 |
| Address:<br>Protocol:<br>Queue:<br>Name:<br>Location:<br>Use:                                                                          | 164.92.2.85<br>Valid and complet<br>Line Printer D<br>Mac Follow Yo<br>Leave blank for do<br>Mac Follow Yo<br>RICOH MP CE | te host name or addres<br>aemon - LPD<br>u Print<br>efault queue.<br>u Print<br>30003 PS<br>Printers & Scanner                                                   | <b>S</b> .                                                                                      | C Search        | 1 |
| Address:<br>Protocol:<br>Queue:<br>Location:<br>Use:<br>Printers<br>Printers<br>Admin Printers<br>• Idie, Last                         | 164.92.2.85<br>Valid and complet<br>Line Printer D<br>Mac Follow Yo<br>Leave blank for de<br>Mac Follow Yo<br>RICOH MP CE | e host name or addres<br>aemon - LPD<br>u Print<br>efault queue.<br>u Print<br>3003 PS<br>Printers & Scanner<br>Ad<br>Location: 7th<br>Kind: RiC<br>Status: Idle | s<br>min Printer C8003<br>Open Print Queue<br>Options & Supplies<br>Floor EGC<br>OH MP C8003 PS | Add             | 1 |
| Address:<br>Protocol:<br>Queue:<br>Location:<br>Use:<br>Printers<br>Admin Printers<br>Admin Printers<br>Admin Printers<br>• Idle, Last | 164.92.2.85<br>Valid and complet<br>Line Printer D<br>Mac Follow Yo<br>Leave blank for do<br>Mac Follow Yo<br>RICOH MP CE | te host name or addres<br>aemon - LPD<br>u Print<br>efault queue.<br>u Print<br>30003 PS<br>Printers & Scanner<br>Ad<br>U U U U U U U U U U U U U U U U U U U    | S. S. S. S. S. S. S. S. S. S. S. S. S. S                                                        | Add             | 1 |

13. Select Printers & Scanners.

14. Select the + in the lower left corner.

- 15. Select **IP** from the menu bar.
- 16. Address: Enter IP Address (164.92.2.85)
  Protocol: Select Line Printer Daemon LPD
  Queue: Type Mac Follow You Print
  Name: Type Mac Follow You Print
  Location: Leave Blank
  Use: May auto select, if not Select Software.
  Choose the appropriate printer from the list.

## Click Add.

- 17. Printer will be added to your Printers & Scanners list.
- 8. The login credentials for the MAC's needs to be the same as their login credentials for the DPS network.

## Equitrac Printing - Printing documents with the Mac client.

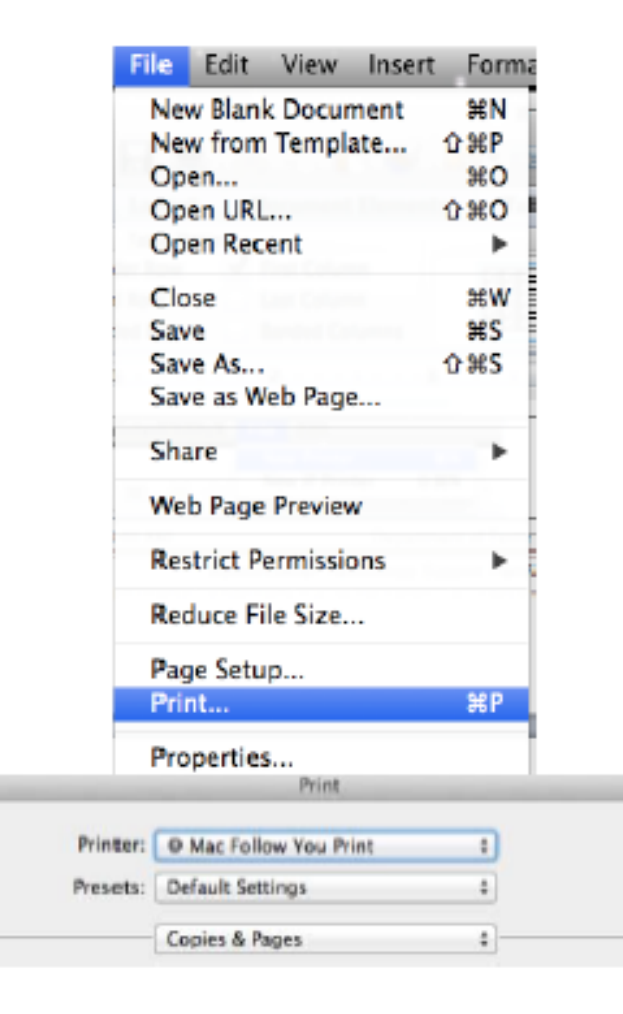

- 1. When the document is ready to be printed, go to the menu bar and select **File.**
- 2. Select Print.

3. Select **Mac Follow You Print** from the Printer drop down list.

Click Print.

## Retrieve the print job at a Ricoh copy machine

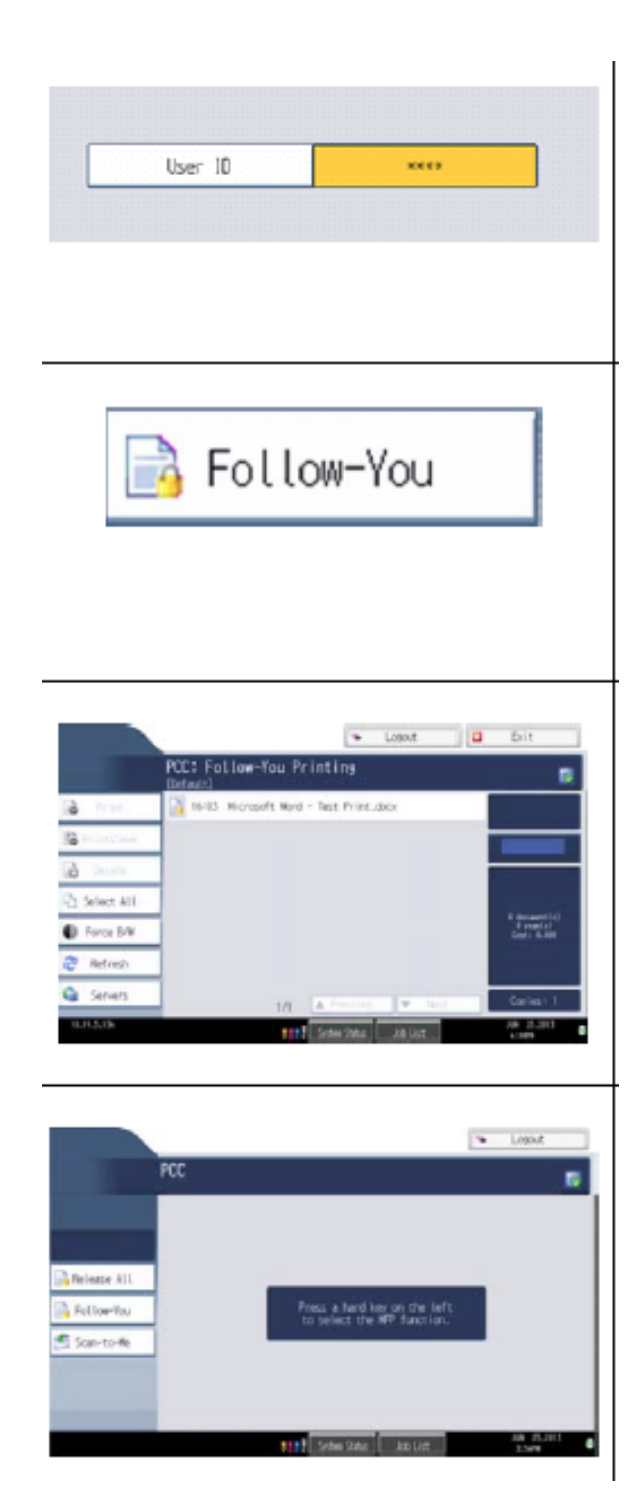

 Go to the printer and enter your User ID (9 digit employee ID or 5 digit phone extension.)

2. Select Follow-You from the printer's display screen.

3. Select the print job(s) on the display screen. Press Print or the green Start button.

4. Once done printing, press the Logout button from the upper right hand corner of the display screen.